#### Abstract

This application note describes the development of a digital filter for an analog input signal using the CMSIS-DSP library and Keil RTX5. The application is designed for an NXP LPC1768 device and can be tested using  $\mu$ Vision simulation capabilities. The Event Recorder is used to verify the program flow.

Using CMSIS, the application can be easily ported to any other ARM<sup>®</sup> Cortex<sup>®</sup>-M processor-based device.

#### Contents

| Abstract                                        | 1 |
|-------------------------------------------------|---|
| Introduction                                    | 1 |
| Prerequisites                                   | 2 |
| Project overview                                | 2 |
| Port the filter coefficients to the application | 3 |
| DSP processing                                  | 3 |
| RTX5 configuration settings in RTX_Config.h     | 5 |
| Debug the application                           | 5 |
| Debugging RTX5 using Event Recorder             | 6 |
| Conclusion                                      | 6 |

#### Introduction

This example project implements a low-pass filter using the DSP block processing mode. Incoming analog signals are converted by the A/D peripheral and are collected into data blocks by an interrupt service routine (ISR). These data blocks are saved in a memory pool and upon completion event flags are sent to an RTOS thread. The thread executes a filter algorithm and saves the processed data in a memory pool. The availability of a data block is then signaled to the ISR using another event flag. The data is then converted back to an analog signal by the D/A peripheral. Keil RTX5 coordinates the flow of the data blocks through an interrupt service routine (ISR). The CMSIS-DSP library provides the filter algorithm used in the worker thread. Since this example application uses the DSP block processing mode, the output signal gets delayed by a few milliseconds.

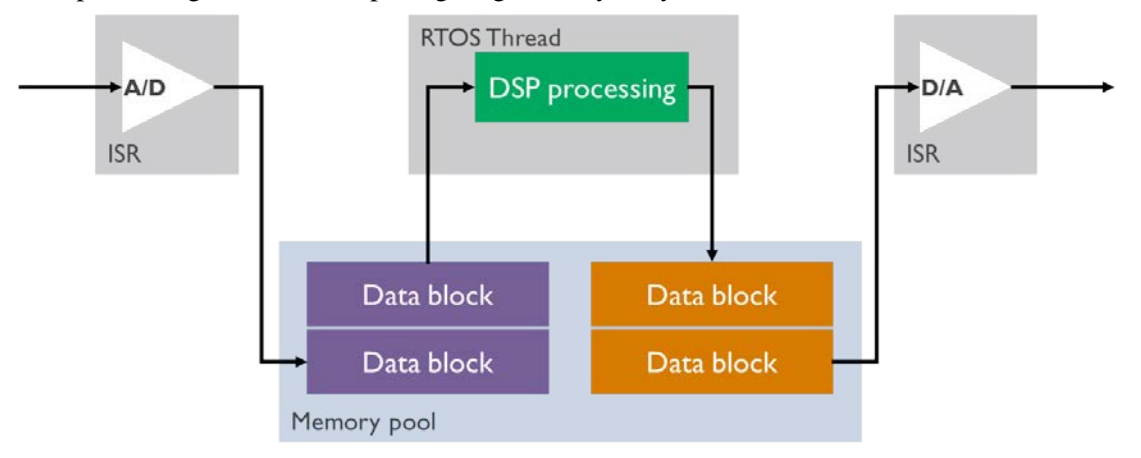

### Prerequisites

To run through the application note's example project, you need to install the following software:

- MDK version 5.22 or higher with CMSIS 5.0.0 pack
- Keil.LPC1700\_DFP.2.2.0.pack or higher

The example project runs fully in simulation without the need for any target hardware.

## **Project overview**

The  $\mu$ Vision example project DSP\_App.uvprojx implements a digital low-pass filter. The filter is defined with the following characteristics:

- Filter Sampling Frequency [Hz]: 32000
- Passband Edge Frequency [Hz]: 3200
- Stopband Edge Frequency [Hz]: 9600
- Passband Ripple [dB]: 0.1
- Stopband Ripple [dB]: 60

Characteristics for the different filter types:

- FIR Filter Length: 15
- IIR Order Estimation: 4

Several variants for Finite Impulse Response (FIR) and Infinite Impulse Response (IIR) filters are included in the project. In  $\mu$ Vision, the filter variants can be selected through the project targets described below:

| Target          | Configuration                                      |
|-----------------|----------------------------------------------------|
| SIM FIR FLOAT32 | FIR filter using the floating-point number format  |
| SIM FIR Q31     | FIR filter using the fixed-point number format Q31 |
| SIM FIR Q15     | FIR filter using the fixed-point number format Q15 |
| SIM IIR FLOAT32 | IIR filter using the floating-point number format  |
| SIM IIR Q31     | IIR filter using the fixed-point number format Q31 |
| SIM IIR Q15     | IIR filter using the fixed-point number format Q15 |

The example code that is important for processing the signals is split into different modules:

| Module    | Description                                                                                                    |
|-----------|----------------------------------------------------------------------------------------------------|
| ADC.c     | Hardware abstraction layer for the A/D converter.                                                                                                    |
| DAC.c     | Hardware abstraction layer for the D/A converter.                                                                                                    |
| DSP_App.c | Main application module, which initializes the timer, A/D and D/A converter, and starts the RTX kernel. The file contains the thread to process the data and the ISR to handle the sampling of the input and output data. |
| DSP_FIR.c | Definition file for the FIR filter structure and state buffers. Contains the filter coefficients. Functions to initialize the FIR data structure and functions to process the data are declared in this file.             |
| DSP_IIR.c | Definition file for the IIR filter structure and state buffers. Contains the filter coefficients. Functions to initialize the IIR data structure and functions to process the data are declared in this file.             |
| Timer.c   | Hardware abstraction layer for the on-chip timers.                                                                                                    |

The most important functions of the main module DSP\_App.c are described briefly below:

- **main**(): initializes the A/D and D/A converters, and starts the RTX kernel. It also initializes the Timer2 to trigger at 32 kHz. The timer clock rate, #define TimerFreq, has to be set equal to the filter sampling frequency.
- **RTX\_Features\_Init**: initializes the memory pool for messages DSP\_MsgPool and the event flags DSP\_Event. It creates the **Clock** and **SigMod** threads.
- **TIMER2\_IRQHandler**: is the ISR triggered by the Timer2 interrupt. The ISR collects the values from the A/D converter and stores the data in the memory pool. The ISR also sends the output data, which have been computed by the task **SigMod**, to the D/A converter.
- **SigMod**: is the RTX5 thread that computes the data by applying the filter function of the CMSIS-DSP library and stores the computed values in a memory pool for further processing. All data buffers in the program contain 256 samples. The buffers size can be adjusted through the #define DSP\_BLOCKSIZE.

Additional modules and functions, which are not relevant to understand the DSP implementation, have not been explained in this document. They are related to device configuration settings or peripherals.

# Port the filter coefficients to the application

The project includes two files, **FIR\_32K\_filterCoeff\_QED.flt** and **IIR\_32K\_filterCoeff\_QED.flt**, containing the filter coefficients created using <u>QEDesign</u>. These filter coefficients have been copied to the example application.

Using your own FIR/IIR filter coefficients, open the file DSP\_FIR.c/DSP\_IIR.c in  $\mu$ Vision and copy the coefficients to the data structure.

### DSP processing

The code snippets used in this document have been simplified for demonstration purposes. Error handling and overflow checks have been omitted. The IIR Q31 filter variant is used to explain the code.

The application can be split logically into three parts:

- 1. Sampling input data processed by the ISR **TIMER2\_IRQHandler**.
- 2. Filtering the sampled data processed by the thread **SigMod**.
- 3. Sampling output data processed by the ISR **TIMER2\_IRQHandler**.

The buffers for the sampled and processed data are arrays with the size DSP\_BLOCKSIZE (set either in DSP\_FIR.c or DSP\_IIR.c), in this example set to 256. The memory pool contains four blocks of data.

The ISR **TIMER2\_IRQHandler** samples the incoming A/D data and converts them to the selected number format, Q31 for example. The samples are stored in the data block pDataTimIrqOut. After storing DSP\_BLOCKKSIZE samples, the event flag EVENT\_DATA\_TIM\_OUT\_SIG\_IN is set.

The code below is part of the ISR **TIMER2\_IRQHandler**:

```
/* -- signal Input Section ----- */
adGdr = LPC_ADC->ADGDR;
if (adGdr & (1UL << 31)) { /* Data available ? */
    /* scale value and move it in positive/negative range. (12bit Ad = 0xFFF)
    filter in range is -1.0 < value < 1.0 */
    tmpFilterIn = ((float32_t)((adGdr >> 4) & 0xFFF) / (0xFFF / 2)) - 1;
    arm_float_to_q31(&tmpFilterIn, &tmp, 1);
    pDataTimIrqOut->Sample[dataTimIrqOutIdx++] = tmp;
    if (dataTimIrqOutIdx >= DSP_BLOCKSIZE) {
```

```
// set buffer and event
    pDataSigModIn = pDataTimIrqOut;
    flags = osEventFlagsSet(DSP_Event, EVENT_DATA_TIM_OUT_SIG_IN);
    if (flags < 0) {
      errHandler(__LINE__);
    }
    // allocate next output buffer
    pDataTimIrqOut = osMemoryPoolAlloc(DSP_MemPool, 0);
    if (pDataTimIrqOut == NULL) {
      errHandler(__LINE__);
    }
    dataTimIrqOutIdx = 0;
  }
}
else {
  errHandler(__LINE__);
```

The **SigMod** thread waits for the event flag EVENT\_DATA\_TIM\_OUT\_SIG\_IN. After the event flag is set, the CMSIS-DSP library filter function is executed. The received and the newly allocated data from the memory pool is directly used as parameters in the filter function. On completion of the filter function, the filtered data is saved in the memory pool and the event flag EVENT\_DATA\_TIM\_IN\_SIG\_OUT is set.

The code below is part of the SigMod thread:

```
void SigMod (void __attribute__((unused)) *arg) {
  int32_t flags;
  osStatus_t status;
 for (;;) {
    // wait for data
   flags = osEventFlagsWait(DSP_Event, EVENT_DATA_TIM_OUT_SIG_IN, 0, osWaitForever);
   if (flags < 0) {
      errHandler(__LINE__);
    }
   iirExec_q31 (pDataSigModIn->Sample, pDataSigModOut->Sample);
    // free input buffer
    status = osMemoryPoolFree(DSP_MemPool, pDataSigModIn);
    if (status != osOK) {
      errHandler(__LINE_
    }
   // data is ready
   pDataTimIrgIn = pDataSigModOut;
   flags = osEventFlagsSet(DSP_Event, EVENT_DATA_TIM_IN_SIG_OUT);
   if (flags < 0) {
      errHandler(__LINE__);
    }
    // allocate next output buffer
   pDataSigModOut = osMemoryPoolAlloc(DSP_MemPool, 0);
   if (pDataSigModOut == NULL) {
      errHandler(__LINE__);
    }
  }
```

The data blocks sent from the **SigMod** thread are stored in the memory pool DSP\_MemPool. The ISR **TIMER2\_IRQHandler** reads the data blocks and converts them to a format that fits the D/A converter. Then, the data is sent to the D/A converter. After processing DSP\_BLOCKKSIZE samples, the data block memory is freed.

The code below is part of the ISR TIMER2\_IRQHandler:

```
/* -- signal Output Section ----- */
 if (dataTimIrgInIdx == 0) {
   // check if data is available
   flags = osEventFlagsWait(DSP_Event, EVENT_DATA_TIM_IN_SIG_OUT, 0, 0);
 if ((dataTimIrqInIdx > 0) || (flags==EVENT_DATA_TIM_IN_SIG_OUT)) {
   tmp = pDataTimIrqIn->Sample[dataTimIrqInIdx++];
   arm q31 to float(&tmp, &tmpFilterOut, 1);
   /* move value in positive range and scale it. (10bit DA = 0x3FF)
      filter OUT range is -1.0 < value < 1.0
                                                         */
   LPC_DAC->DACR = (((uint32_t)((tmpFilterOut + 1) * (0x03FF / 2))) & 0x03FF) << 6;
   if (dataTimIrqInIdx >= DSP_BLOCKSIZE) {
     // free input buffer
     status = osMemoryPoolFree(DSP_MemPool, pDataTimIrqIn);
     if (status != osOK) {
       errHandler(__LINE__);
     dataTimIrqInIdx = 0;
   }
 }
 LPC_TIM2->IR |= (1UL << 0);
                                        /* clear MR0 Interrupt flag
                                                                      */
}
```

#### RTX5 configuration settings in RTX\_Config.h

As the memory pool is made up of four objects with a size of 256 x 4 bytes, the overall **Global Dynamic Memory size [bytes]** is set to 8192. Apart from that, only default values are used for RTX5.

### Debug the application

The application can be tested with the  $\mu$ Vision simulator and the <u>Logic Analyzer</u>.  $\mu$ Vision incorporates a C-type scripting language to <u>simulate analog input signals</u> for the A/D converter. The VTREG AIN2 is linked to the input pin of the A/D converter. The code to generate input signals can be found in the debug command file Dbg\_Sim.INI.

```
/*_____
 Generate mixed sine wave signal
  a = amplitude of mixed sine wave
  f1 = frequency of sine wave 1
  f2 = frequency of sine wave 2
*_____
                                       ----*/
signal void SineMix (float a, float f1, float f2) {
 float sin1;
 float sin2;
 float w;
                                // do forever
 for (;;) {
  w = 2 * 3.1415926 * f1;
   sin1 = __sin ( ((double)STATES / CCLK) * w);
  w = 2 * 3.1415926 * f2;
  sin2 = __sin ( ((double)STATES / CCLK) * w);
  AIN2 = (((sin1 + sin2) * a)) + 1.6; // set analog value
   swatch (0.00001);
                               // in 10 uSec resolution
                                // end do forever
 }
```

Toolbox buttons that start and stop generating sine waves are defined in the file Dbg\_Sim.INI:

```
DEFINE BUTTON "Mixed Sine Signal", "SineMix (1.0, 2000.0, 14000.0)"
DEFINE BUTTON "Mixed Sine Stop", "SIGNAL KILL SineMix"
DEFINE BUTTON "Sweep Sine Signal", "SineSweep (1.0, 2500.0, 9700.0)"
DEFINE BUTTON "Sweep Sine Stop", "SIGNAL KILL SineSweep"
```

To debug the program:

- Start the µVision debugger with **Debug Start/Stop Debug Session (Ctrl+F5)**.
- Click **Debug Run (F5)** to continue debugging the program.
- Use the Toolbox window buttons to start generating the sine wave signals. The output can be viewed in the Logic Analyzer.

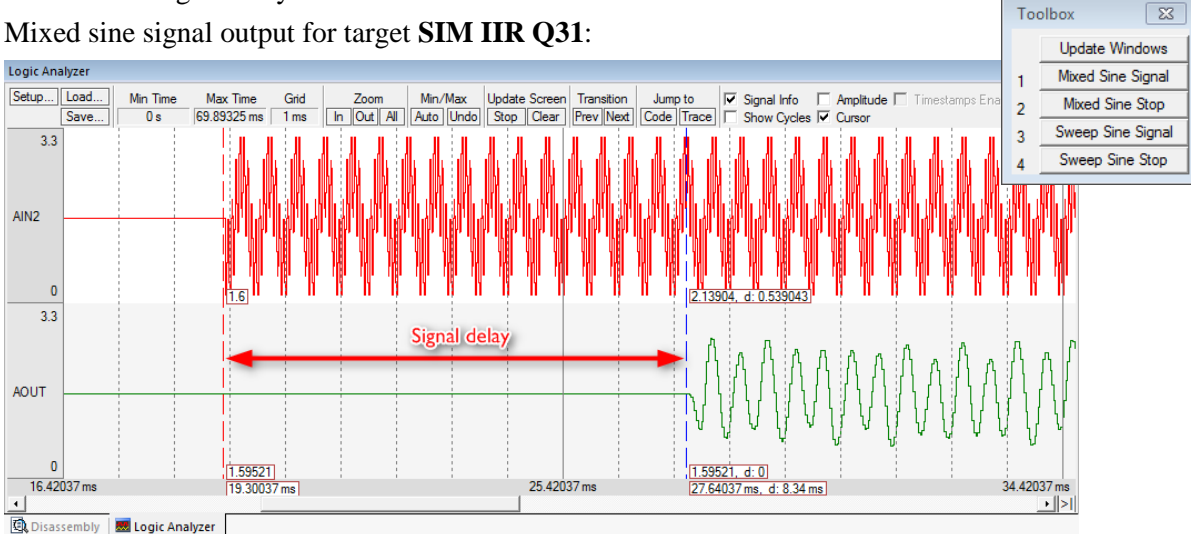

### **Debugging RTX5 using Event Recorder**

The example project is using <u>Event Recorder</u> annotations. The Event Recorder shows execution status and event information, and helps to analyze the operation of RTX5.

In  $\mu$ Vision debugger, the Event Recorder window will show all events from RTX5.

Use the filter Wto select only a subset of events:

| 000 | 010  |
|-----|------|
| 000 | 000  |
| =5  | 512  |
|     |      |
|     |      |
| 008 | 848  |
|     |      |
| 004 | 4494 |
| m=  | =0x  |
| 008 | 860  |
| 000 | 008  |
|     |      |
|     |      |
|     |      |

#### Conclusion

The CMSIS-DSP library and RTX5 make the implementation of DSP algorithms straightforward. RTX5 memory pools and event flags support the DSP block processing offered by the CMSIS-DSP library.

The CMSIS-DSP library offers a common set of DSP algorithms. Only minor code changes are required for processing data with different filter types. As a consequence, development cycles are shortened and developers can focus on the application requirements and design, without having to develop and implement their own DSP algorithms.